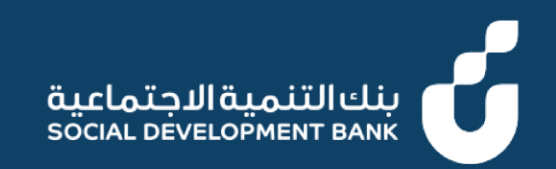

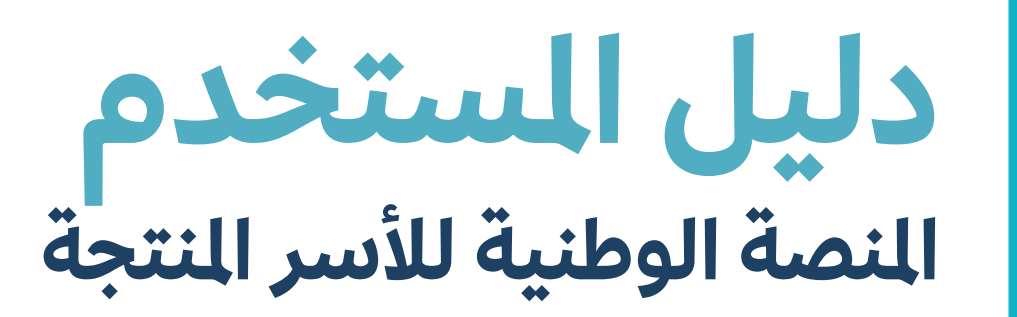

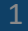

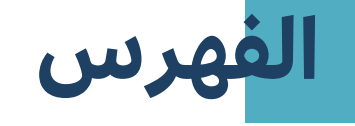

إصدار شهادة أسرة منتجة

طلب تعديل شهادة أسرة منتجة

طلب إلغاء شهادة أسرة منتجة

## دليل المستخدم

إصدار شهادة أسرة منتجة

العميل

## الخطوة الأولى

- 1. الدخول إلى منصة الأسر المنتجة
  - 1. قم بالضغط على شهادة أسر منتجة

| مينا إبراهيم ماهر ت | English A | AA           | • |             |                                                    |                 |       |                      | بنك التنمية الاجتماعية<br>SOCIAL DEVELOPMENT BANK | ú    |
|---------------------|-----------|--------------|---|-------------|----------------------------------------------------|-----------------|-------|----------------------|---------------------------------------------------|------|
| )                   | ة<br>قرض  | الخدم<br>طلب |   | ة أسر منتجة | الخدمة<br>شهادة                                    | 0               | انات  | الخدمة<br>تحديث البي |                                                   | ≡    |
|                     | ح حالیا   | غیر متا      |   | <br>لة<br>ا | إبدا الخدم<br>ــــــــــــــــــــــــــــــــــــ |                 |       | مكتمل 100%           | رئىسىة                                            | 🕜 ال |
|                     |           |              |   |             |                                                    |                 |       |                      | سطاء التمويل                                      | 9 🖸  |
|                     |           |              |   |             |                                                    |                 |       |                      | كفيل                                              | JI 🔁 |
|                     |           |              |   |             |                                                    |                 |       |                      | دمة العملاء                                       | (? خ |
|                     |           |              |   | llall       |                                                    | <b>)</b>        | مهامی | طلباتی               |                                                   |      |
|                     |           |              |   | 11212       | ت في الوقت                                         | لیش ندیت ای صبب |       |                      |                                                   |      |

الخطوة الثانية م بإضافة جميع البيانات في جميع علامات التبويب

| مينا إيراهيم ماهر ند 🛕 🔒 مينا إيراهيم ماهر ند |                  |                                       | äuda   |
|-----------------------------------------------|------------------|---------------------------------------|--------|
|                                               |                  |                                       | SOCIAL |
| إلغاء                                         |                  | الرئيسية<br>قديم طلب شهادة أسرة منتجة | ><br>ï |
|                                               |                  | نوان النشاط بيانات المشروع            | c      |
| • حقل ال                                      |                  |                                       | •      |
|                                               |                  |                                       |        |
| الحي (بالعربي)                                | مدينة العنوان    | عنوان النشاط *                        |        |
| منطقة أبها                                    | أبها             | أبها - منطقة أبها                     |        |
| رقم المبنى                                    | الشارع           | الحي (بالإنجليزي)                     |        |
| 32                                            | شارع الحي السكني | Abha District                         |        |
| رقم الهاتف                                    | رقم الوحدة       | الرقم الإخافي                         |        |
|                                               |                  |                                       |        |
|                                               |                  |                                       |        |

# الخطوة الثالثة عم بالضغط على "إرسال"

| يب ا | مينا إبراهيم ماهر نج | English | A A A         |       |                              |          |                                         | بنك التنمية الاجتماعية<br>Social Development Bank | ú                  |
|------|----------------------|---------|---------------|-------|------------------------------|----------|-----------------------------------------|---------------------------------------------------|--------------------|
|      | إرسال                | إلغاء   |               |       |                              | بة       | → الرئيسية<br>تقديم طلب شهادة أسرة منتر |                                                   | ≡                  |
|      |                      |         |               |       |                              |          | عنوان النشاط بيانات المشروع             | رئيسية                                            | <u>ک</u> ال        |
| امي  | + حقل إلز            |         |               |       |                              |          |                                         | سطاء التمويل                                      | 9 <mark>2</mark> 9 |
|      |                      |         |               |       |                              |          |                                         | كفيل                                              | JI 💈               |
|      |                      |         | ط الفرعي*     | النشا | النشاط الرئيسي*              |          | تصنيف النشاط*                           | دمة العملاء                                       | (? ف               |
|      | ÷                    | c       | يانة المركبان | عب    | الخدمات العامة               | <b>÷</b> | الأنشطة الخدمية                         |                                                   |                    |
|      |                      |         | ں بوك         | الفيس | حساب الانستجرام <sup>•</sup> |          | مقر المشروع الحالي *                    |                                                   |                    |
|      |                      |         |               |       | الموقع الإلكتروني            |          | البريد الإلكتروني *                     |                                                   |                    |
|      | _                    |         |               |       |                              |          |                                         |                                                   |                    |

# **الخطوة الرابعة** 1. قم بالضغط على "**نعم**".

- يتم إرسال بيانات طلب الشهادة .2

|   |                                                    |                                         | بنكالتنميةالاجتماعية<br>SOCIAL DEVELOPMENT BANK |
|---|----------------------------------------------------|-----------------------------------------|-------------------------------------------------|
|   | ىنتجة                                              | الرئيسية<br>تقديم طلب شهادة أسرة ه      | ≡                                               |
| × |                                                    | عنوان النشاط بيانات الم                 | 🔗 الرئيسية                                      |
|   |                                                    |                                         | وسطاء التمویل الکفیل                            |
|   | عريرى المستخدم, هن الت مناخد من بيانات<br>المشروع؟ | تصنيف النشاط <sup>و</sup>               | 🔇 خدمة العملاء                                  |
|   | نعم<br>حساب الانستحرام *                           | الانسطة الحدمية<br>مقر المشروع الحالي * |                                                 |

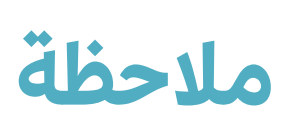

ملاحظة تم إرسال بيانات طلب الانضمام

| SOCIAL DEVELOPMENT BANK |                                |                                                                                  |
|-------------------------|--------------------------------|----------------------------------------------------------------------------------|
| =                       | الرئيسية<br>تقديم طلب شهادة أس | رة منتجة                                                                         |
| 🗹 الرئيسية              | عنوان النشاط بيانات الم        | ×                                                                                |
| 🞴 وسطاء التمويل         |                                |                                                                                  |
| الكفيل                  |                                | لقد تم تقديم طلب شهادة تسجيل أسرة منتجة<br>بمن الخدمة B. 00/33 مرمكنان الحصمل عل |
| 🤉 خدمة العملاء          | تمنيف النشاط*                  | رمر الكدمة 2003_LL ويستنك الكطول على<br>وثيقة عمل حر بعد حصولك على شهادة         |
|                         | الأنشطة الخدمية                |                                                                                  |
|                         | مقر المشروع الحالي *           | الصفحة الرئيسية                                                                  |
|                         | کشك                            | insta 🗘                                                                          |

**ملاحظة** • يمكن متابعة حالة الطلب من خانة طلباتي

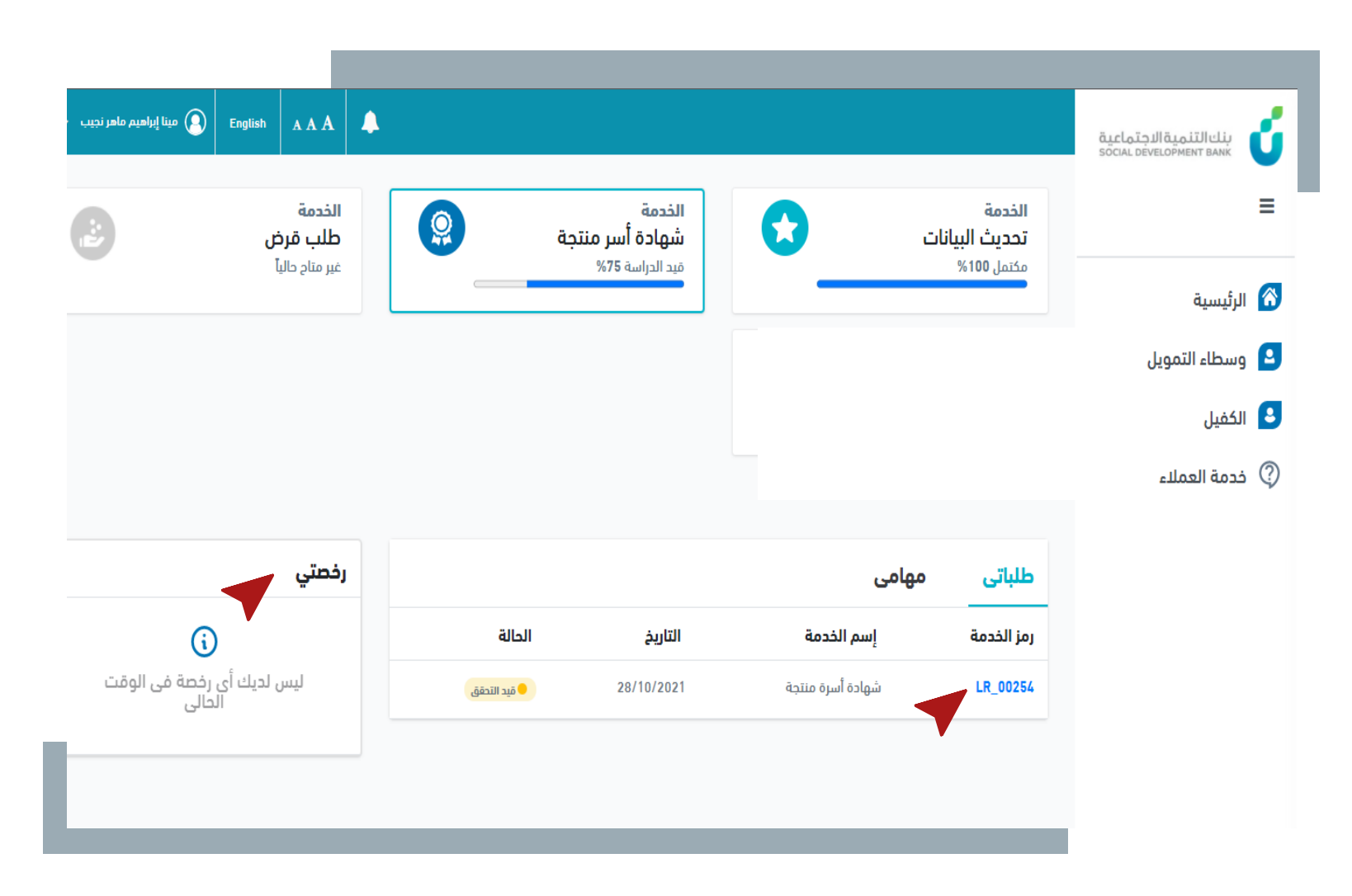

ملاحظة عمكن عرض الطلب و معرفة السجل الخاص به بالضغط على رمز الخدمة

| مينا إبراهيم ماهر نجي | English | A A A                                       | • |          |    |                                                  |   |       |             |                                               | بنك التنمية الاجتماعية<br>SOCIAL DEVELOPMENT BANK | ú |
|-----------------------|---------|---------------------------------------------|---|----------|----|--------------------------------------------------|---|-------|-------------|-----------------------------------------------|---------------------------------------------------|---|
| 9                     | ئل<br>آ | <b>الخدمة</b><br>طلب قرة<br>غير متاح حالياً |   | <b>@</b> | جة | <b>لخدمة</b><br>شهادة أسر منت<br>نيد الدراسة 75% | 0 |       | بیانات<br>۶ | <b>الخدمة</b><br><b>تحديث ال</b><br>مكتمل 100 | الرئيسية                                          | ≡ |
|                       |         |                                             |   |          |    |                                                  |   |       |             |                                               | وسطاء التمويل                                     | ٥ |
|                       |         |                                             |   |          |    |                                                  |   |       |             |                                               | الكفيل                                            | 8 |
|                       |         |                                             |   |          |    |                                                  |   |       |             |                                               | خدمة العملاء                                      | ? |
|                       |         | رفصتي                                       |   |          |    |                                                  |   | مهامی | •           | طلباتی                                        |                                                   |   |

| رخصتي                               |            |            | ىي               | طلباتی مهاه |
|-------------------------------------|------------|------------|------------------|-------------|
| <b>()</b>                           | الحالة     | التاريخ    | إسم الخدمة       | رمز الخدمة  |
| ليس لديك أى رخصة فى الوقت<br>الحالى | قيد التحقق | 28/10/2021 | شهادة أسرة منتجة | LR_00254    |
|                                     |            |            |                  |             |
|                                     |            |            |                  |             |

| مینا إبراهیم ماهر نجیب English AAA |                  | بنك التنمية الاجتماعية<br>Social development Bank |   |
|------------------------------------|------------------|---------------------------------------------------|---|
|                                    | ىنتجة : LR_00435 | ≡ → طلب شهادة أسرة م                              | = |
|                                    | لمشروع سجل الطلب | الرئيسية عنوان النشاط بيانات ال                   | ĩ |
|                                    |                  | وسطاء التمويل                                     | 3 |
| الحي (بالإنجليزي)                  | الحي (بالعربي)   | الكفيل                                            | 3 |
| Abha District                      | منطقة أبها       | فدمة العملاء                                      | ? |
| الرقم الإخافي                      | رقم المبنى       | الشارع                                            |   |
|                                    |                  | شارع الحي السكني                                  |   |
| رقم الجوال                         | رقم الهاتف       | رقم الوحدة                                        |   |
|                                    |                  | 45                                                |   |
|                                    |                  |                                                   |   |
|                                    |                  |                                                   |   |

|                                                   |                                                 |                       |               |          | 1 1     |                        |
|---------------------------------------------------|-------------------------------------------------|-----------------------|---------------|----------|---------|------------------------|
| بنك التنمية الاجتماعية<br>SOCIAL DEVELOPMENT BANK |                                                 |                       |               | AAA 🖣    | English | مينا إيراميم ماهر نجيب |
|                                                   | → <sup>الرئيسية</sup><br>طلب شهادة أسرة منتجة : | LR_0043               |               |          |         |                        |
| لرئيسية                                           | عنوان النشاط بيانات المشروع                     | سجل الطلب             |               |          |         |                        |
| وسطاء التمويل                                     |                                                 |                       |               |          |         |                        |
| لكفيل                                             | اسم الخطوة                                      | الإجراء               | تاريخ الإجراء | المستخدم | تعل     | يقات خارجية            |
| فدمة العملاء                                      | تقديم طلب تسجيل شهادة                           | إرسال طلب تسجيل شهادة | 10/05/2022    |          |         |                        |
|                                                   |                                                 |                       |               |          |         |                        |

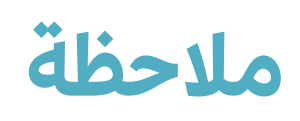

 في حال كان العميل سعودي
 الجنسية يتم الموافقة على طلب اصدار الشهادة بشكل مباشرة ويرسل إشعار بذلك.

 أما إذا كان العميل غير سعودي يتم العمل على إجراءات الموافقة على الطلب

| SUCIAL DEVELOPMENT BANK |                          |                     |                           |          |                                                      | Engl فينا إنزاميد     |
|-------------------------|--------------------------|---------------------|---------------------------|----------|------------------------------------------------------|-----------------------|
|                         |                          |                     |                           |          | لإشعارات                                             | عرض الکل < _          |
|                         | الخدمة<br>تحديث البيانات |                     | الخدمة<br>شهادة أسر منتجة |          | ∧ تمت الموافقة على طلب                               | الرخصة تعت            |
| الرئيسية                | مكتمل 100%               |                     | مكتمل 100%                | <b>—</b> | الموافقة علي طلبٌ الرخار<br>الموافقة علي طلبٌ الرخار |                       |
| وسطاء التمويل           |                          |                     |                           |          |                                                      |                       |
| 1.141                   |                          |                     |                           |          |                                                      |                       |
| الخفيل                  |                          |                     |                           |          |                                                      |                       |
| الخفيل<br>خدمة العملاء  |                          |                     |                           |          |                                                      |                       |
| الخفيل<br>خدمة العملاء  | 71-11-                   |                     |                           |          | شمادتى                                               |                       |
| الخفيل<br>خدمة العملاء  | طلباتی                   | مهامی               |                           |          | شهادتي                                               |                       |
| الخفيل<br>خدمة العملاء  | طلباتی<br>رمز الخدمة     | مهامی<br>إسم الخدمة | التاريخ                   | الحالة   | <b>شهادتي</b><br>رقم الشهادة<br>0000295              | حالة الشهادة<br>سارية |

ملاحظة عنم ظهور شهادة الأسر المنتجة بعد الموافقة

| مینا (پراهیم ماهر نجیب En | glish AAA .                             | •        |                                         |                  |                                        | قيدلميةالاجتماعية<br>SOCIAL DEVELOPMENT BANK |
|---------------------------|-----------------------------------------|----------|-----------------------------------------|------------------|----------------------------------------|----------------------------------------------|
| <b></b>                   | <b>الخدمة</b><br>طلب قرض<br>إبدأ الخدمة | <b>@</b> | الخدمة<br>شهادة أسر منتجة<br>مختمل 100% | <b>(</b> )       | الخدمة<br>تحديث البيانار<br>مكتمل 100% | ≡<br>∕ الرئيسية                              |
|                           |                                         |          |                                         |                  |                                        | وسطاء التمويل                                |
|                           |                                         |          |                                         |                  |                                        | الکفیل                                       |
|                           |                                         |          |                                         |                  |                                        | 🖇 خدمة العملاء                               |
| عرض الشهار                | شهادتي                                  |          |                                         | مهامی            | طلباتي                                 |                                              |
| حالة الشهادة<br>سارية     | رقم الشهادة<br>0000295                  | الحالة   | التاريخ                                 | إسم الخدمة       | رمز الخدمة                             |                                              |
|                           |                                         | مئتمل    | 10/05/2022                              | شهادة أسرة منتجة | LR_00435                               |                                              |

بعد الموافقة على شهادة الأسرة
 المنتجة ، يتاح للعميل التقديم على
 طلب القرض

| Eng مينا إبراهيم ماهر نجيب   | lish AAA               | •       |                           |                  |                          | قينالتنمية الاجتماعية<br>SOCIAL DEVELOPMENT BANK |
|------------------------------|------------------------|---------|---------------------------|------------------|--------------------------|--------------------------------------------------|
| 2                            | الخدمة<br>طلب قرض      |         | الخدمة<br>شهادة أسر منتجة | 0                | الخدمة<br>تحديث البيانات |                                                  |
|                              | إبدأ الخدمة<br>ص       | -       | مكتمل 100%                |                  | مكتمل 100%               | الرئيسية                                         |
|                              |                        |         |                           |                  |                          | وسطاء التمويل                                    |
|                              |                        |         |                           |                  |                          | الكفيل                                           |
|                              |                        |         |                           |                  |                          | خدمة العملاء                                     |
|                              |                        |         |                           |                  |                          |                                                  |
| عرض الشها                    | شهادتي                 |         |                           | ھامی             | طلباتی ہ                 |                                                  |
| حالة الشهادة<br><b>سارية</b> | رقم الشهادة<br>0000295 | الحالة  | التاريخ                   | إسم الخدمة       | رمز الخدمة               |                                                  |
| تاريخ الإنتهاء               | تاريخ الإصدار          | • مكتمل | 10/05/2022                | شهادة أسرة منتجة | LR_00435                 |                                                  |
|                              | 05/10/2022             |         |                           |                  |                          |                                                  |

ملاحظة • تظهر بيانات الشهادة وحالتها بالإضافة الى بعض الإجراءات

| ينك التنمية الدجتماعية<br>SOCIAL DEVELOPMENT BANK |                                                       |                |                 | 4             | English AAA   | مينا إبراهيم ماهر نجيب |
|---------------------------------------------------|-------------------------------------------------------|----------------|-----------------|---------------|---------------|------------------------|
| ≡                                                 | → <sup>الرئيسية</sup><br><b>شهادة تسجيل أسرة منتج</b> | ä              |                 | الغاء الشهادة | تعديل الشهادة | إصدار وثيقة عمل حر     |
| 🖌 الرئيسية                                        |                                                       |                |                 |               |               |                        |
| وسطاء التمويل                                     | رقم شهادة التسجيل                                     | النشاط         |                 | العنوان       |               |                        |
| 🚨 الكفيل                                          | 0000295                                               | تصنيف النشاط   | الأنشطة الخدمية | مدينة الإقامة |               |                        |
| أي خدمة العملاء                                   | حالة الشمادة                                          | النشاط الرئيسي | الخدمات العامة  | الشارع        |               |                        |
| السارية                                           | سارية                                                 | النشاط الفرعي  | صيانة المركبات  | الحي          |               |                        |
|                                                   |                                                       | تاريخ الإصدار  | 10/05/2022      | رقم المبنى    |               |                        |
| 8                                                 | 🔒 اطبع الشهادة                                        | تاريخ الإنتهاء | 10/05/2025      | رقم الوحدة    |               |                        |
|                                                   |                                                       |                |                 | الرقم الإضافي |               |                        |
|                                                   |                                                       |                |                 |               |               |                        |
|                                                   |                                                       |                |                 |               |               |                        |

## دليل المستخدم

### تعديل نشاط أسرة منتجة

العميل

# الخطوق الأولى 1. الدخول إلى منصة الأسر المنتجة

لرئيسية

لكفيل

- الضغط على عرض الشهادة
- مینا إبراهیم ماهر نجیب 🗸 🜔 مینا ابراهیم ماهر نجیب 🗸 بنك التنمية الاجتماعية SOCIAL DEVELOPMENT BANK الخدمة الخدمة الخدمة Z Q  $\bigcirc$ شهادة أسر منتجة طلب قرض تحديث البيانات إبدأ الخدمة مكتمل 100% مكتمل 1**0**0% اسطاء التمويل يدمة العملاء عرض الشهادة شهادتی مهامی طلباتى حالة الشهادة رقم الشهادة الدالة التاريخ إسم الخدمة رمز الخدمة 0000295 سارية شهادة أسرة منتجة LR\_00435 مكتمل 10/05/2022 تاريخ الإنتهاء تاريخ الإصدار 05/10/2025 05/10/2022

## الخطوة الثانية الضغط على زر "تعديل الشهادة"

| مینا إيراهيم ماهر نجيب 🜔 مينا إيراهيم ماهر نجيب |               |                 |                |                                          | بنك التنمية الاجتماعية<br>Social development Bank |
|-------------------------------------------------|---------------|-----------------|----------------|------------------------------------------|---------------------------------------------------|
| ديل الشهادة إصدار وثيقة عمل حر                  | ياء الشهادة   | الف             | ä              | الرئيسية<br><b>شهادة تسجيل أسرة منتج</b> | Ξ                                                 |
|                                                 |               |                 |                |                                          | ሽ الرئيسية                                        |
|                                                 | العنوان       |                 | النشاط         | رقم شهادة التسجيل                        | 🞴 وسطاء التمويل                                   |
|                                                 | مدينة الإقامة | الأنشطة الخدمية | تصنيف النشاط   | 0000295 🎽                                | 💄 الکفیل                                          |
|                                                 | الشارع        | الخدمات العامة  | النشاط الرئيسي | قوامشال فالم                             |                                                   |
|                                                 | الحي          | حيانة المركبات  | النشاط الفرعي  | سارية                                    |                                                   |
|                                                 | رقم المبنى    | 10/05/2022      | تاريخ الإصدار  |                                          |                                                   |
|                                                 | رقم الوحدة    | 10/05/2025      | تاريخ الإنتهاء | 🖶 اطبع الشهادة                           |                                                   |
|                                                 | الرقم الإضافي |                 |                |                                          |                                                   |
|                                                 |               |                 |                |                                          |                                                   |

# الخطوة الثالثة • قم باختيار نشاط مختلف

| مینا إبراهیم ماهر نجیب English AAA |                  |                                                      | ينك التنمية الاجتماعية<br>Social Dévelopment Bank |
|------------------------------------|------------------|------------------------------------------------------|---------------------------------------------------|
| إلغاء                              |                  | → شهادة اسرة منتجة<br>تعديل بيانات الشهادة : 0000296 | Ξ                                                 |
|                                    |                  | عنوان النشاط بيانات المشروع                          | ሽ الرئيسية                                        |
| حقل إلزامي*                        |                  |                                                      | 💄 وسطاء التمويل                                   |
|                                    |                  |                                                      | 💄 الكفيل                                          |
| النشاط الرئيسي*                    | تحنيف النشاط*    | اسم الأسرة                                           | ۞ خدمة العملاء                                    |
| بيع الأغذية                        | الأنشطة التجارية |                                                      |                                                   |
|                                    |                  | النشاط الفرعى*                                       |                                                   |
|                                    |                  | -<br>المأكوالت الشعبية 🗢                             |                                                   |
|                                    |                  |                                                      |                                                   |

### الخطوة الرابعة 1. قم بالضغط على إجراء

| مینا إبراهیم ماهر نجیب 💽 English 🛛 A A A  |                           |                                                      | بنك التنمية الاجتماعية<br>social development Bank |
|-------------------------------------------|---------------------------|------------------------------------------------------|---------------------------------------------------|
| إجراء                                     |                           | → شهادة اسرة منتجة<br>تعديل بيانات الشهادة : 0000296 | =                                                 |
|                                           |                           | عنوان النشاط بيانات المشروع                          | 阁 الرئيسية                                        |
| حقل إلزامى*                               |                           |                                                      | 🞴 وسطاء التمويل                                   |
|                                           |                           |                                                      | الكفيل                                            |
| النشاط الرئيسي*                           | تصنيف النشاط <sup>+</sup> | اسم الأسرة                                           | ۞ خدمة العملاء                                    |
| المنتجات اليدوية والحرفية غير المتوارثة 🗧 | الأنشطة الإنتاجية         |                                                      |                                                   |
|                                           |                           | النشاط الفرعي*                                       |                                                   |
| I                                         |                           | بيع المصنوعات 🗢                                      |                                                   |
|                                           |                           |                                                      |                                                   |

# ملاحظة ما إرسال بيانات الطلب

|                                                                                                    | قيدلمتعالقيمية الاجتماعية<br>Social Development Bank | ΰ |
|----------------------------------------------------------------------------------------------------|------------------------------------------------------|---|
| ← شهادة اسرة منتجة تعديل بيانات الشهادة : 0000296                                                                                                    |                                                      | ≡ |
| عنوان النشاط بیانات الم                                                                                                    | الرئيسية                                             | 6 |
| حقل إلزامي<br>لقد تم التقديم على طلب تعديل بيانات الشهادة                                                                                                    | وسطاء التمويل<br>الكفيل                              | Ø |
| اسم الأسرة       بنجاح رقم الخدمة LMR_00201         اسم الأسرة       النشاط الرئيسي*         مينا إبراهيم ماهر نجيب <ul> <li>اسم الأسرة</li> <li>المنتجات اليدوية والحرفية غير المتوارثة</li> <li>المنتجات اليدوية والحرفية غير المتوارثة</li> </ul> مينا إبراهيم ماهر نجيب | خدمة العملاء                                         | ? |
| الصفحة الرئيسية<br>النشاط الفرعي*                                                                                                    |                                                      |   |
| بيع المصنوعات<br>•                                                                                                    |                                                      |   |

يمكن متابعة حالة طلب التعديل
 من خانة طلباتي، و عرضه بالضغط
 على رمز الخدمة

| مینا إبراهیم ماهر نجیب English 🗛 🗚 🗚      | <b>A</b> |                           |                        |                          | مَنك التنمية الاجتماعية<br>SOCIAL DEVELOPMENT BANK | j |
|-------------------------------------------|----------|---------------------------|------------------------|--------------------------|----------------------------------------------------|---|
| الذدمة<br>طلب قرض                         |          | الخدمة<br>شمادة أسر منتحة |                        | الخدمة<br>تحديث البيانات |                                                    | ≡ |
| إيداً الخدمة<br>صحيح                      | -        | مكتمل 100%                |                        | مکتمل 100%               | الرئيسية                                           | ñ |
|                                           |          |                           |                        |                          | وسطاء التمويل                                      | 2 |
|                                           |          |                           |                        |                          | الكفيل                                             | : |
|                                           |          |                           |                        |                          | خدمة العملاء                                       | 3 |
|                                           |          |                           |                        |                          |                                                    |   |
| <b>شهادتي</b> عرض الشهاد.                 |          |                           | مهامی                  | طلباتی                   |                                                    |   |
| رقم الشهادة حالة الشهادة<br>0000296 سارية | الحالة   | التاريخ                   | إسم الخدمة             | رمز الخدمة               |                                                    |   |
|                                           | مختمل    | 10/05/2022                | طلب تعديل نشاط الشهادة | LMR_00201                |                                                    |   |
| تاريخ الإصدار تاريخ الإنتهاء              |          |                           |                        |                          |                                                    |   |

 یمکن عرض بیانات طلب التعدیل و متابعة سجل الطلب من خلال الضغط على رمز الخدمة في خانة طلباتي

ΰ

| مینا إبراهیم ماهر نجیب 💽 English 🗛 A 🗍 |                |                          |               | بنك التنمية الاجتماعية  | 2 |
|----------------------------------------|----------------|--------------------------|---------------|-------------------------|---|
|                                        |                |                          | ة. بيئيا X    | SÖCIAL DÉVELOPMENT BANK | U |
|                                        |                | الشهادة : LMR_00201      | تعديل بيانات  |                         | Ξ |
|                                        |                | بيانات المشروع سجل الطلب | عنوان النشاط  | الرئيسية                | ĉ |
|                                        |                |                          |               | وسطاء التمويل           | 2 |
| الحي (بالإنجليزي)                      | الحي (بالعربي) |                          | مدينة العنوان | الكفيل                  | : |
| Abha District                          | منطقة أبها     |                          | أبها          | خدمة العملاء            | ? |
| الرقم الإخافي                          | رقم الوحدة     |                          | الشارع        |                         |   |
| 765675                                 | 32             | السكنى                   | شارع الحي     |                         |   |
| نوع السكن                              | مدينة الإقامة  |                          | رقم الوحدة    |                         |   |
| إيجار قديم                             | البئر          |                          | 45            |                         |   |
|                                        | رقم الجوال     |                          | رقم الهاتف    |                         |   |

- في حال عدم وجود عقد قرض
   قائم يتم الموافقة على طلب
   تعديل نشاط الشهادة تلقائياً
- في حالة وجود عقد قرض قائم يتم
   اتخاذ الاجراء علية من قبل الجهة

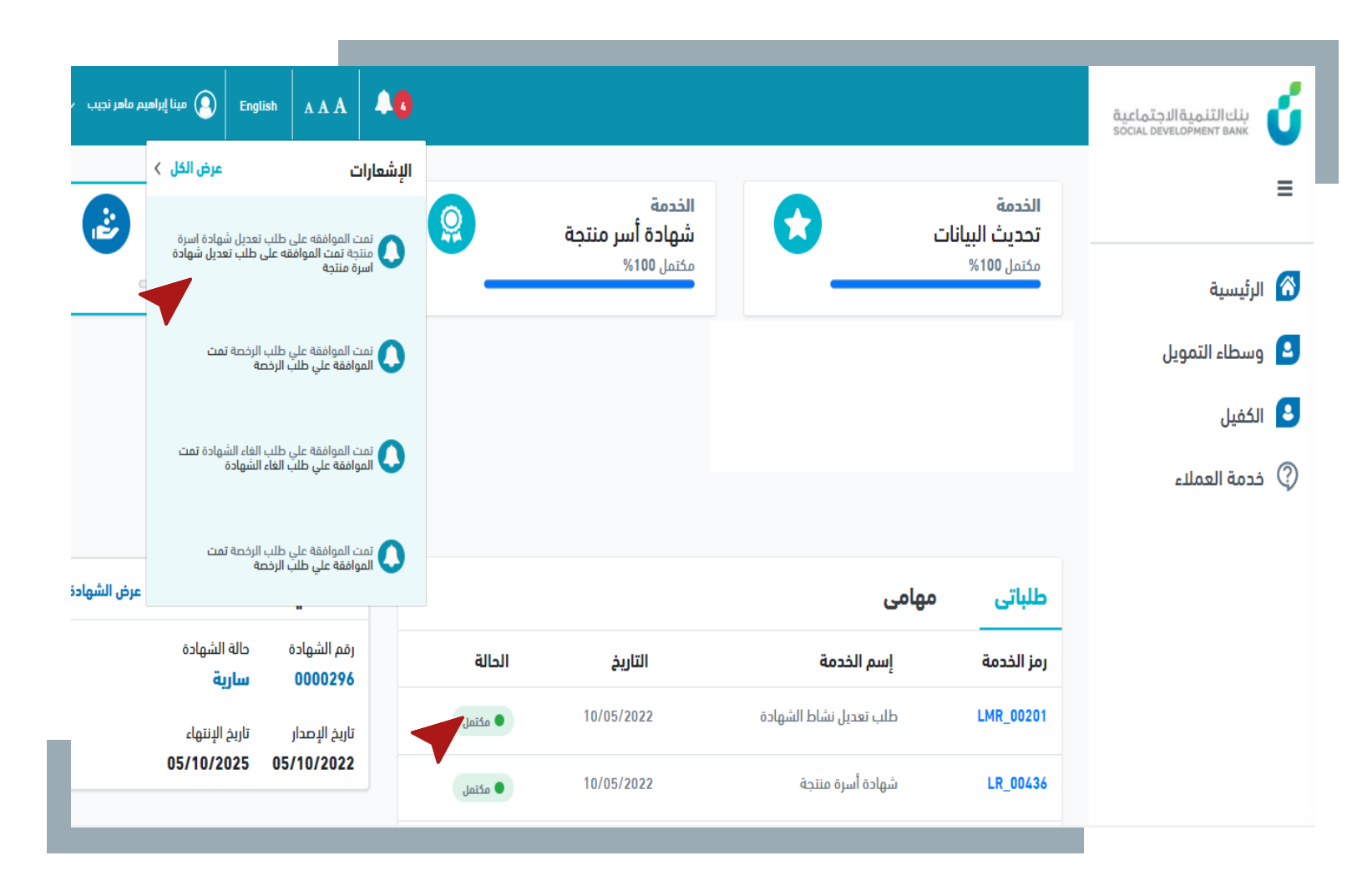

## دليل المستخدم

إلغاء شهادة أسرة منتجة

العميل

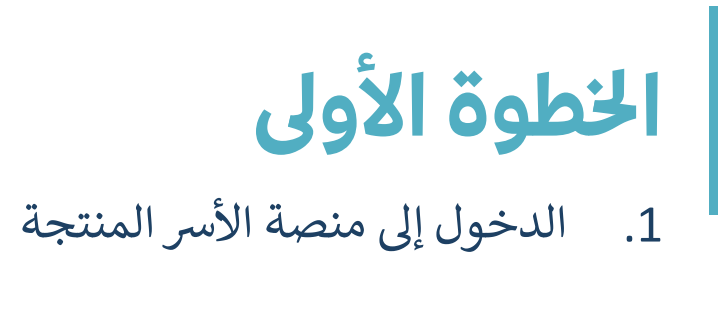

1. الضغط على عرض الشهادة

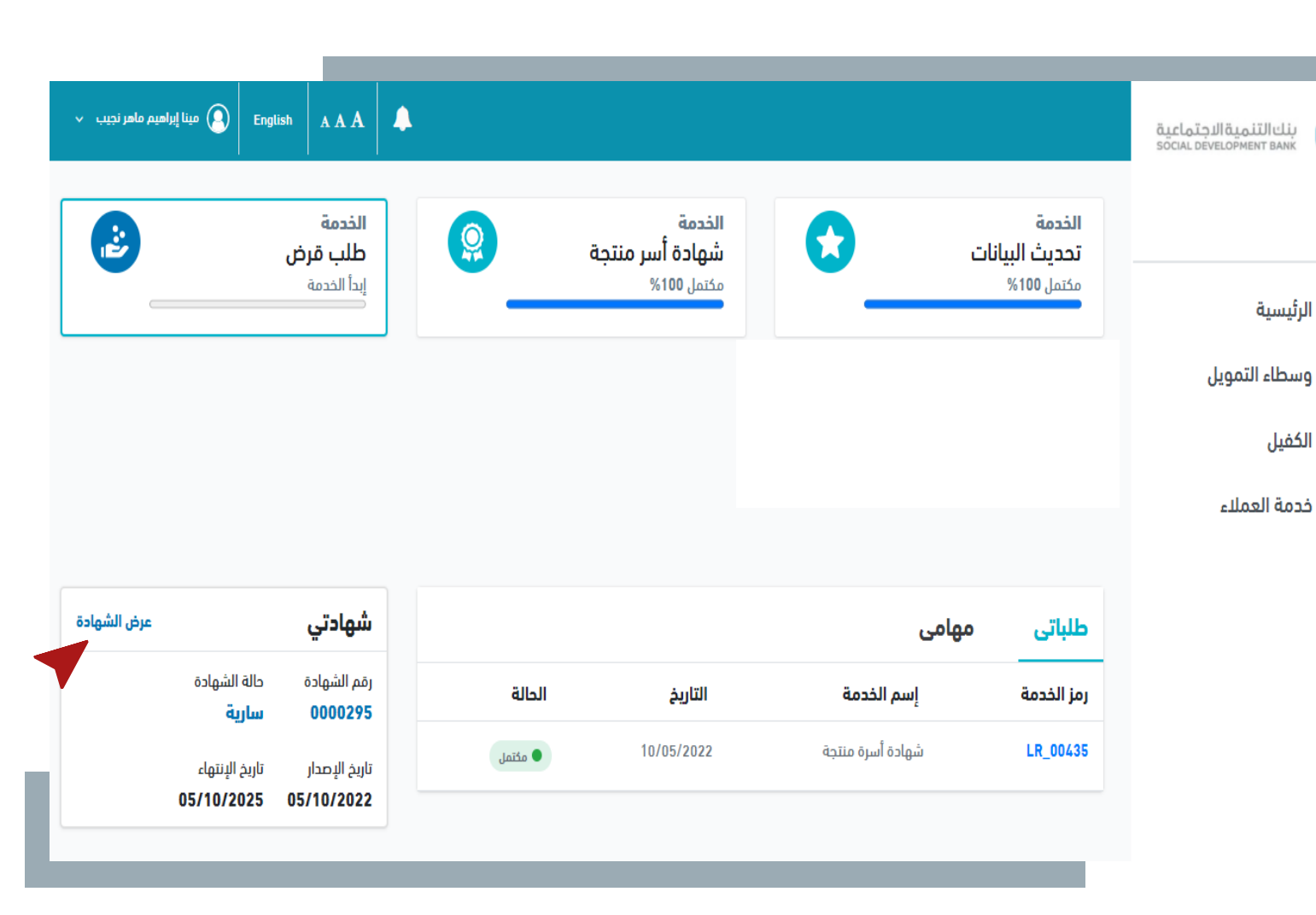

## **الخطوة الثانية** • الضغط على زر "إ**لغاء الشهادة**"

| بنك التنمية الاجتماعية<br>social development Bank |                                                        |                |                 | 4                            | English AAA  | مينا إبراهيم ماهر نجيب |
|---------------------------------------------------|--------------------------------------------------------|----------------|-----------------|------------------------------|--------------|------------------------|
| ≡                                                 | → <sup>الرئيسية</sup><br><b>شهادة تسجيل أسرة منت</b> ج | ä              |                 | الغاء الشهادة                | عديل الشهادة | إصدار وثيقة عمل حر     |
| 🕅 الرئيسية                                        |                                                        |                |                 |                              |              |                        |
| 💄 وسطاء التمويل                                   | رقم شهادة التسجيل                                      | النشاط         |                 | العنوان                      |              |                        |
| 😫 الكفيل                                          | 0000295                                                | تصنيف النشاط   | الأنشطة الخدمية | مدينة الإقامة                |              |                        |
| (2) خدمة العملاء                                  | حالة الشمادة                                           | النشاط الرئيسي | الخدمات العامة  | الشارع                       |              |                        |
| 4                                                 | سارية                                                  | النشاط الفرعي  | حيانة المركبات  | الحي                         |              |                        |
|                                                   |                                                        | تاريخ الإصدار  | 10/05/2022      | رقم المبنى                   |              |                        |
|                                                   | 🖨 اطبع الشهادة                                         | تاريخ الإنتهاء | 10/05/2025      | رقم الوحدة                   |              |                        |
|                                                   |                                                        |                |                 | الرقم الإضافي                |              |                        |
|                                                   |                                                        | والبك الإسطاع  | 10/07/2023      | رسم الإضافي<br>الرقم الإضافي |              |                        |

**الخطوق الثالثة**  قم باختيار سبب طلب إلغاء الشهادة

| بنك التنمية الاجتماعية<br>SOCIAL DEVELOPMENT BANK | <b>▲</b>                            | A A A | English | مينا إبراهيم ماهر نجيب |
|---------------------------------------------------|-------------------------------------|-------|---------|------------------------|
| =                                                 | → شهادة أسرة منتجة<br>الغاء الشهادة |       |         |                        |
| 🖌 الرئيسية                                        |                                     |       |         |                        |
| وسطاء التمويل                                     | الرجاء قم بإختيار سبب الغاء الشهادة |       |         |                        |
| الكفيل                                            | سبب الغاء الشهادة                   |       |         |                        |
| 🤇 خدمة العملاء                                    | إختر                                |       |         |                        |
|                                                   | إرسال                               |       |         |                        |
|                                                   |                                     |       |         |                        |
|                                                   |                                     |       |         | _                      |

### الخطوة الرابعة 1. قم بالضغط على "إرسال".

| مبنك التنمية الاجتماعية<br>SOCIAL DEVELOPMENT BANK |                                            | A A A | English | مينا إبراهيم ماهر نجي | , |
|----------------------------------------------------|--------------------------------------------|-------|---------|-----------------------|---|
| ≡                                                  | → شهادة أسرة منتجة<br><b>الغاء الشهادة</b> |       |         |                       |   |
| 🕥 الرئيسية                                         |                                            |       |         |                       |   |
| 💄 وسطاء التمويل                                    | الرجاء قم بإختيار سبب الغاء الشهادة        |       |         |                       |   |
| الكفيل                                             | سبب الغاء الشهادة                          |       |         |                       |   |
| 🔇 خدمة العملاء                                     | الانتقال الي مدينة اخري                    |       |         |                       |   |
|                                                    | إرسال                                      |       |         |                       |   |
|                                                    |                                            |       |         | _                     |   |

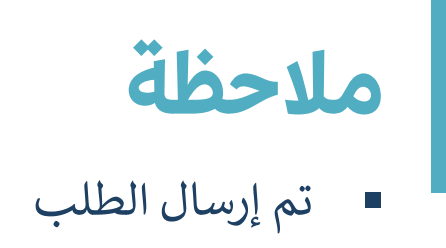

| مینا إیرامیم ماهر نج English 🛛 A A A | <b>A</b>                                                                                                    | قيدلمتعالدجتماعية<br>SOCIAL DEVELOPMENT BANK        |
|--------------------------------------|----------------------------------------------------------------------------------------------------|-----------------------------------------------------|
|                                      | → شهادة أسرة منتجة<br><b>الغاء الشهادة</b>                                                                                                    | ≡                                                   |
|                                      | ×  וערום המ וולידיים און איזיים איזיים<br>איזיים איזיים איזיים איזיים איזיים איזיים איזיים איזיים איזיים איזייז איזיים איזיים איזיים איזיים איזיים איזיים איזיים איזיים איזיים איזיים איזיים איזיים איזיים איזיים איזיים איזיים איזיים איזייז איזיים איזיים איזיים איזיים איזיים איזיים איזיים<br>איזיים איזיים איזיים איזיים איזיים איזיים איזיים איזיים איזייזיים איזיים איזיים איזיים איזיים איזייזיים איזיים איזיים איזיים איזיים איזיים איזיים איזיים איזיים איזייזיים איזייזיים איזייניגעיניים איזייניוניים איזייניגעיניגעיניגעיניגעיניגעיניגעיניגעינ | <ul> <li>الرئيسية</li> <li>وسطاء التمويل</li> </ul> |
|                                      | سبب الغاء الشهادة<br>لقد تم إرسال إلغاء الشهادة بنجاح رقم الخدمة<br>الانتقال الي مدينة افري<br>لاوريا الانتقال الي مدينة افري                                                                                                    | <ul> <li>الكفيل</li> <li>خدمة العملاء</li> </ul>    |
|                                      | إرسال                                                                                                    |                                                     |
|                                      |                                                                                                    |                                                     |

يمكن متابعة حالة طلب الإلغاء من
 خانة طلباتي، و عرضه بالضغط
 على رمز الخدمة

| مينا إبراهيم ماهر نج<br>Engli                                       | ish AAA                                                           | •           |                                     |                       |                                                 |                                       | قيدلمتعاللجتماعية<br>Social development Bany |
|---------------------------------------------------------------------|-------------------------------------------------------------------|-------------|-------------------------------------|-----------------------|-------------------------------------------------|---------------------------------------|----------------------------------------------|
| 3                                                                   | الخدمة<br>طلب قرض<br>ابدأ الخدمة                                  |             | ا أسر منتجة                         | الخدمة<br>شهادة       | نات                                             | الخدمة<br>تحديث البياز<br>مكتمار 100% |                                              |
|                                                                     |                                                                   |             |                                     |                       |                                                 |                                       | يسية                                         |
|                                                                     |                                                                   |             |                                     |                       |                                                 |                                       | بطاء التمويل                                 |
|                                                                     |                                                                   |             |                                     |                       |                                                 |                                       | نفيل                                         |
|                                                                     |                                                                   |             |                                     |                       |                                                 |                                       |                                              |
|                                                                     |                                                                   |             |                                     |                       |                                                 |                                       | مة العملاء                                   |
| عرض ا                                                               | فصتي                                                              | J           |                                     |                       | مهامی                                           | طلباتي                                | مة العملاء                                   |
| عرض<br>حالة الرخصة<br>ساسة                                          | <b>خصتي</b><br>قم الرئصة<br>2000015                               | 1           | الحالة                              | التاريخ               | <b>مهامی</b><br>إسم الخدمة                      | <b>طلباتی</b><br>رمز الخدمة           | مة العملاء                                   |
| <mark>عرض ا</mark><br>حالة الرخصة<br><b>سارية</b><br>تاريخ البنتهاء | <mark>خصتي</mark><br>قم الرئصة<br>000015 <i>1</i><br>اريد البعدار | J<br>J<br>2 | الحالة<br>يتنظر موافقة مشرف الاقراض | التاريخ<br>28/10/2021 | <b>مهامی</b><br>إسم الخدمة<br>طلب إلغاء الشهادة | طلباتی<br>رمز الخدمة<br>LCR_00108     | مة العملاء                                   |

يمكن عرض بيانات طلب الإلغاء
 و متابعة سجل الطلب من خلال
 الضغط على رمز الخدمة في خانة
 طلباتي

| مینا إيراهيم ماهر نجيب English AAA | بنكالتنميةالاجتماعية<br>social development Bank   | ΰ |
|------------------------------------|---------------------------------------------------|---|
|                                    | LCR_00196 : ييانات طلب إلغاء الشهادة $ ightarrow$ | Ξ |
|                                    | البيانات الأساسية سجل الطلب<br>الرئيسية           | 8 |
|                                    | وسطاء التمويل                                     | 9 |
|                                    | الكفيل                                            | 3 |
|                                    | خدمة العملاء                                      | ? |
|                                    |                                                   |   |
|                                    |                                                   |   |
|                                    |                                                   |   |

 يتم الموافقة على طلب إلغاء
 الشهادة تلقائياً في حال لا يوجد لدى العميل عقد قرض قائم

ú

 في حالة وجود عقد قرض قائم لا يتم الغاء الشهادة

| يم ماهر نجيب | مينا إبراه                      | English                 | AAA                             | 40        |          |                           |                   |                          |            | ميناك التنمية الاجتماعية<br>SOCIAL DEVELOPMENT BANK | ú   |
|--------------|---------------------------------|-------------------------|---------------------------------|-----------|----------|---------------------------|-------------------|--------------------------|------------|-----------------------------------------------------|-----|
| 2            | عرض الكل ><br>الشهادة تمت       | , طلب الغاء             | <b>ن</b><br>ن الموافقة على      | الإشعاران | <b>(</b> | الخدمة<br>شهادة أسر منتجة |                   | الخدمة<br>تحديث البيانات |            |                                                     | ≡   |
|              | ōəlı                            | الغاء الشو              | بافقة علي طلب <u>ً</u>          | ک المو    |          | غير متاح حالياً<br>ص      |                   |                          | مكتمل 100% | الرئيسية                                            | ı 🔗 |
|              | ar تمت                          | ، طلب الرخد<br>، الرخصة | ن الموافقة علي<br>وافقة علي طلب | זמי:      |          |                           |                   |                          |            | وسطاء التمويل                                       | 2   |
|              |                                 |                         |                                 |           |          |                           |                   |                          |            | الكفيل                                              | 3   |
|              |                                 |                         |                                 |           |          |                           |                   |                          |            | خدمة العملاء                                        | ?   |
|              |                                 |                         |                                 |           |          |                           |                   |                          |            |                                                     |     |
| عرض الشهاد   |                                 | شهادتي                  |                                 |           |          |                           | 6                 | مهام                     | طلباتی     |                                                     |     |
|              | الة الشهادة<br><b>م الإلغاء</b> | ہ ط<br>ت                | رقم الشهادة<br>0000295          |           | الحالة   | التاريخ                   | إسم الخدمة        |                          | رمز الخدمة |                                                     |     |
|              | ريخ الإنتهاء                    | Ū                       | تاريخ الإصدار                   |           | • مختمل  | 10/05/2022                | طلب إلغاء الشهادة |                          | LCR_00196  |                                                     |     |
|              | 05/10/202                       | 5 05                    | /10/2022                        |           | مئتمل    | 10/05/2022                | شهادة أسرة منتجة  |                          | LR_00435   |                                                     |     |

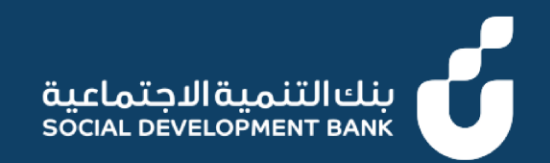

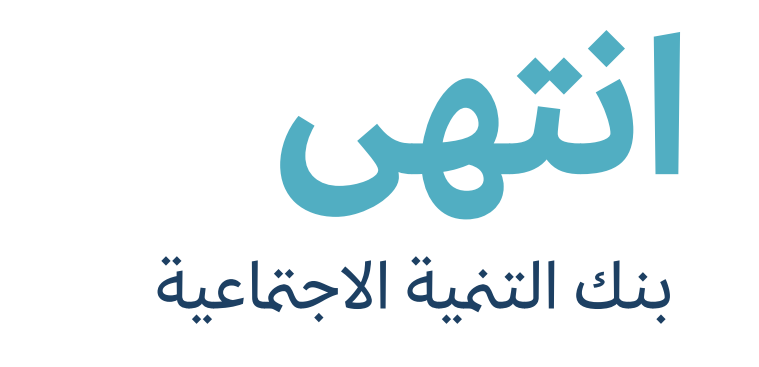

SDB.GOV.SA ▷ /SDB\_CARE ○ @SDB\_SA